### 取扱説明書

## SUPER wireless micro SD card reader

### RW-WPS11

付属品:収納ポーチ×1、マイクロUSBケーブル(通信/充電用)×1 取扱説明書/保証書(本書)×1

このたびは当社製品をお買い求めいただき、まことにありがとうございます。 本書には、使用方法や、取り扱い上の注意などが記載されております。製品を 使用する前に必ず本書をよくお読みください。本書はいつでも参照できるよう に保管しておいてください。

### 安全にお使いいただくために

本製品を安全にご使用いただくために、ここに記載されている警告・注意事項を必ずお 読みになり内容をよく理解されたうえでご使用ください。ここに記載の警告・注意事項を 守らない場合、お客さまや第三者の方々への危害(負傷・障害・死亡)、財産への損害(故 障・破損・破壊・損失)を与えたり、その原因となる可能性があります。本来の用途以外、本 書に記載以外の方法での使用は絶対に行わないでください。

# /1. 警告•注意

- ●本製品を使用することによって生じた使用機器の故障・トラブル、およ
- びデータの消失・破損等に関しましては弊社は一切の責任を負いかねます。
- ●自動車やバイク、自転車など、乗り物の運転中には絶対に本製品を操作しないでくだ さい。交通事故の原因となります。
- ●本製品の分解・改造・修理を行わないでください。
- ●製品が水・薬品・油などの液体によって濡れた場合、ショートによる火災や感電の恐れ があるため使用しないでください。
- ●本製品から煙が出る、異臭や音がするなどの異常が発生したときは、ただちに電源を 切り、接続ケーブルを抜いたあと、弊社サポートセンターにご連絡ください。
- ●小さなお子さまが本製品を使用する際には取り扱い方法、警告・注意事項を理解して
- いる大人の方が監視・指導している状態で行ってください。
- ●落としたり、強い衝撃を加えないでください。

●本製品を次のような場所で使用・保管しないでください。強い磁気が発生する場所。静 電気、電気的ノイズが発生する場所。結露する場所。漏電または漏水の危険がある場所。 高温多湿の場所。直射日光の当たる場所。火気の周辺、または熱気のこもる場所。ホコリ の多い場所

- ●お手入れには乾いた柔らかい布を使用してください。なお、シンナーやベンジンなどの 有機溶剤類や化学雑巾は使用しないでください。
- ●本製品を火気にさらしたり、水や海水に浸さないでください。
- ●本製品を電磁調理器(IH調理器)の上に置いたり、電子レンジや高圧容器に入れない でください。
- ●本製品の外傷、変形が著しい場合は使用しないでください。
- ●本製品の使用・充電・保管時に、異臭や発熱・変色・変形等の異常を感じた場合には、 直ちに使用・充電をやめてください。
- ●本製品は、医療機器、原子力機器、航空宇宙機器、輸送機器など人命に関わる設備や 機器、および高度な信頼性を必要とする設備、機器での使用はお控えください。これらの 設備に本製品を使用し、本製品が原因で人身事故、火災事故などが発生した場合、いか なる責任も負いかねます。
- ●配線を誤ったことによる損失、逸失利益などが発生した場合、いかなる責任も負いかねます。 ●過熱の原因になりますので布団や、枕などの寝具で覆われている状態で使用しないでください。
- ●充電が完了した状態のまま放置しないでください。
- ●一般ごみ(不燃ごみ)と一緒に廃棄しないでください。
- ●あなたが録画、録音したものは個人として楽しむなどのほかは、著作権法上、権利者に 無断で使用できません。

# バッテリー取り扱い上の注意

本製品内蔵のリチウムイオンバッテリーの取り扱いは、必ず本書に記載の方法・条件で 行ってください。誤った方法で使用した場合の本製品や携帯電話、スマートフォン、接続し た機器の破損・損傷・故障や事故・損害に関しましては、弊社は一切の責任を負いかねま す。あらかじめご了承ください。バッテリーは、正常に使用した場合でも劣化する消耗部 品です。バッテリーの消耗は、特性であり故障ではありません。また、交換はできません。

●絶対に本製品を分解してバッテリーを取り出したり、改造をしないでください。万一本 製品を分解した場合は、絶対に本製品を使用しないでください。また、バッテリーを取り 出した場合には、本製品、他の用途を問わず、絶対にそのバッテリーを使用しないでくだ さい。

●充電式電池の液が漏れたときは、液に触れないでください。万一、皮膚や衣服についた ときは、すぐにきれいな水で洗い流し、医師に相談してください。液が目に入ったときは 失明の恐れがありますので、すぐにきれいな水で洗い、医師の診療を受けてください。 ●付属のマイクロUSBケーブル以外で充電しないでください。

## 電波に関する注意

## J52 W52 W53 W56

radus

一部の 5GHz帯域ch(W52、W53)は、電波法により屋外での使用が禁じられています。屋外 で使用する場合は、W56に対応している端末をご使用ください。本製品はDFS(Dynamic Frequency Selection)機能に対応しております。5GHz帯の一部の周波数帯域は気象レー ダーなどが使用する周波数帯域と重複するため、気象レーダーなどの干渉波を常に監 視、検出し、電波干渉を起こさないよう別のチャンネルに自動的に切り替わります。

変調方式としてDS-SS方式とOFDM方式を採用しており、与干渉距離は40mです

本製品の周波数帯(2.4GHz帯)では電子レンジなどの産業・科学・医療用機器のほか、エ 場の製造ラインなどで使用されている免許を要する移動体識別用構内無線局、および 免許を要しない特定の小電力無線局、アマチュア無線局、他の同種無線局等(以下{他の 無線局}と略す)が運用されています。

1.本製品を使用する前に、他の無線局が近くで運用されていないことを確認してください。 2.本製品と他の無線局との間に電波干渉が発生した場合には、本製品の使用場所を変え るか、機器の運用を停止してください。

3.本製品を使用する際は電波干渉を避けるため付属の収納ポーチから出してご使用ください。

●病院など、電波使用が禁止されている場所では本製品は使用しないでください。本製品の電 波で電子機器や医療機器などに影響を及ぼす恐れがあります。

●航空機の安全運航に支障をきたすおそれがあるため、無線式カードリーダーを航空機内で 使用することは、航空法で禁止されています。ご搭乗前に本製品の電源を切り、ご搭乗後は常 にご使用にならないようお願いいたします。

●本製品は、日本国内での無線規格に準拠し、認定を取得しています。日本国内でのみお使 いいただけます。また、海外でご使用になると罰せられることがあります。

## セキュリティに関する注意 =

無線LANでは、LANケーブルを使用する代わりに、電波を利用してパソコンなどと無線 LANアクセスポイント間で情報のやり取りをおこなうため、電波の届く範囲であれば自由 にLAN接続が可能であるという利点があります。その反面、電波はある範囲内であれば 障害物を超えてすべての場所に届くため、セキュリティに関する設定を行っていない場合 以下のような問題が発生する可能性があります。

1.悪意ある第三者が、電波を故意に傍受し、IDやパスワードまたはクレジットカード番号 などの個人情報、メールの内容などの通信内容を盗み見られる可能性があります。

2.悪意ある第三者が、無断で個人や会社内のネットワークへアクセスし、個人情報や機密 情報を取り出す(情報漏洩)、特定の人物になりすまして通信し、不正な情報を流す(なりす まし)、傍受した通信内容を書き換えて発信する(改ざん)、コンピュータウイルスなどを流

しデータやシステムを破壊する(破壊)などの行為をされてしまう可能性があります。 本来、無線LAN製品は、セキュリティに関する仕組みを持っていますので、その設定を 行って製品を使用することで、上記問題が発生する可能性は少なくなります。セキュリ ティの設定を行わないで使用した場合の問題を十分理解したうえで、お客様自身の判断 と責任においてセキュリティに関する設定を行い、製品を使用することをお奨めします。 社団法人 電子情報技術産業協会(JEITA)

「無線LANのセキュリティに関する注意事項」より

## ....

| A3 ルいわえれ主<br>iOS 9.0 以降を搭載したiOS端末 (アブ<br>Windows 10、Windows 8.1、Windows | 。<br><sup>°</sup> リ使用時)<br>s 7、Mac OS 10.9 以降                                                                                                    |  |  |  |
|-------------------------------------------------------------------------|----------------------------------------------------------------------------------------------------|--|--|--|
| 製品什様                                                                    |                                                                                                    |  |  |  |
| 【対応 microSDカード】                                                         | microSD,microSDHC,microSDXC<br>推奨メディア:容量4GB~256GB<br>(microSDHC / CLASS10 / U1以上)<br>※動画再生の場合はU3以上推奨                                                                                        |  |  |  |
| 【対応フォーマット】                                                              | NTFS,FAT32                                                                                                    |  |  |  |
| 【無線仕様】                                                                  | 2.4GHz帯: IEEE802.11 b/g/n<br>周波数帯域: 2412~2484MHz<br>チャンネル: 1~14ch<br>通信速度: 最大 72.2Mbps(理論値)                                                                                                 |  |  |  |
|                                                                         | 5GHz帯: IEEE 802.11 ac/a/n<br>周波数帯域: 5180~5700MHz<br>チャンネル: W52: 36,40,44,48ch<br>W53: 52,56,60,64ch<br>W56: 100,104,108,112,<br>116,120,124,128,<br>132,136,140ch<br>通信速度:最大 433,3Mbps(理論値) |  |  |  |
| 【電波範囲】                                                                  | 約40m                                                                                                    |  |  |  |
| 【セキュリティ】                                                                | WPA2                                                                                                    |  |  |  |
| 【Wi-Fi同時接続台数(P2P)】                                                      | 5台                                                                                                    |  |  |  |
| 【搭載端子】                                                                  | micro USB コネクタ(USB2.0)<br>通信および充電用                                                                                                    |  |  |  |
| 【バッテリー容量】                                                               | 1400mAh (リチウムイオン)                                                                                                    |  |  |  |
| 【電池持続時間】                                                                | 約8時間<br>実動時間は使用環境により異なります                                                                                                    |  |  |  |
| 【充電時間】                                                                  | 約2時間30分                                                                                                    |  |  |  |
| 【製品サイズ】                                                                 | 約W62×H62×D11.5mm                                                                                                    |  |  |  |

約47g

## 各部の名称、機能

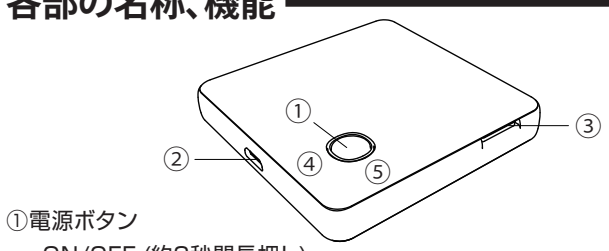

ON/OFF (約3秒間長押し) 2.4GHz↔5GHz動作切り替え(2回連続押し)

設定リセット(電源OFF状態から約30秒間長押し)

②マイクロUSBコネクタ(通信/充電用)

③microSDカードスロット

④通信確認用LED

2.4GHz带動作時:青色LED

5GHz带動作時:緑色LED

⑤充電確認用 赤色LED

| 2.4GHz / 5GHzそれぞれの特徴について |                        |  |  |  |
|--------------------------|------------------------|--|--|--|
| <b>2.4GHz</b>            | <sup>障害物に強い</sup> ※理論値 |  |  |  |
| (青色LED)                  | 通信速度が遅い(最大72.2MHz)     |  |  |  |
| <b>5GHz</b>              | <sub>障害物に弱い</sub> ※理論値 |  |  |  |
| (緑色LED)                  | 通信速度が速い (最大433MHz)     |  |  |  |
| ご使用状況に合わせ、お使い分けください      |                        |  |  |  |

## microSDカードを装着する

micro SDカードスロットにカチッと音がするまで、microSDカードを正しく差し込んでく ださい。

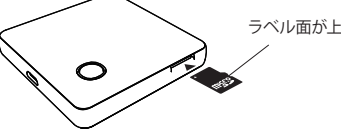

●データの読み出しや書き込み中は、カードを抜いたり、本製品の電源を切らないでく ださい。データが破壊されることがあります。

## 充電する

電池残量が少ない場合、充電確認用赤色LEDが点灯します。その際は充電をおこなって ください。

①本製品にマイクロUSB充電ケーブルを接続する

付属のマイクロUSB充電ケーブルのマイクロUSBコネクタを、製品本体の充電コネクタに 接続します。

②パソコン/ACアダプタにマイクロUSB充電ケーブルを接続する 付属のマイクロUSB充電ケーブルのUSB TYPEAコネクタを、パソコン/ACアダプタのUSB ポートに接続します。充電中は本製品の赤色LEDがゆっくり点滅します。パソコンで充電

を行う場合、無線機機能を使うことはできませんが、有線通信のMicroSDカードリーダー としてご使用いただけます。

#### ③赤色LEDランプが消灯したら充電完了

充電時間は約2時間30分 ※充電時間は接続するUSBポートの出力によって異なります。

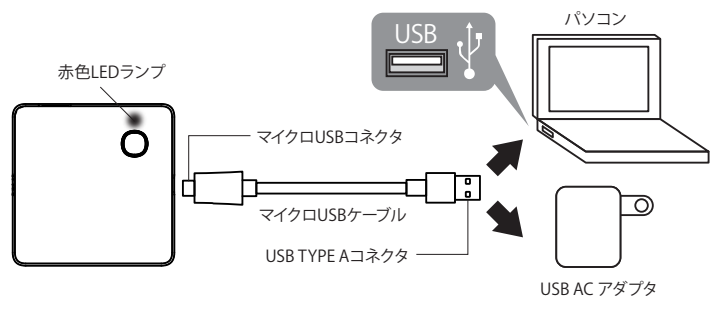

#### ●充電には付属のマイクロUSB充電ケーブルを使用してください

●長期間使用しない場合はバッテリーの自己放電による劣化を防ぐため数か月に一度 を目安に充電してください。

●コネクタは真っ直ぐに接続・脱着してください。無理な力を加えると変形・損傷して ショートによる発熱、焼損の原因となります。

●パソコンと有線接続している場合は無線機能を使うことはできません。 充電しながら無線機能を使いたい場合、ACアダプタで充電してください。

【質量】

# 本製品の各初期値/パスワード ――

製品出荷時、設定リセットを行った場合の初期設定

| Wi-Fi設定(2.4GHz)        |                       |                  |         |  |  |  |  |
|------------------------|-----------------------|------------------|---------|--|--|--|--|
| デバイスネーム                | radius_RW-WPS_XXXX    | Wi-Fi接続時に表示される名前 | 設定で変更可能 |  |  |  |  |
| セキュリティ方式               | WPA2                  | Wi-Fiセキュリティ方式    | 設定で変更不可 |  |  |  |  |
| パスワード                  | 0000000               | Wi-Fi接続時のパスワード   | 設定で変更可能 |  |  |  |  |
| Wi-Fi設定(5GHz)          |                       |                  |         |  |  |  |  |
| デバイスネーム                | radius_RW-WPS_XXXX_5G | Wi-Fi接続時に表示される名前 | 設定で変更可能 |  |  |  |  |
| セキュリティ方式               | WPA2                  | Wi-Fiセキュリティ方式    | 設定で変更不可 |  |  |  |  |
| パスワード                  | 0000000               | Wi-Fi接続時のパスワード   | 設定で変更可能 |  |  |  |  |
| Samba設定 主にパソコンとの接続時の設定 |                       |                  |         |  |  |  |  |
| ユーザーネーム                | radius_RW-WPS         | パソコン接続時のユーザーネーム  | 設定で変更不可 |  |  |  |  |
| パスワード                  | 0000000               | パソコン接続時のパスワード    | 設定で変更可能 |  |  |  |  |
| Port                   | 137                   | パソコン接続時の使用ポート番号  | 設定で変更不可 |  |  |  |  |
| Path                   | ¥¥radius_RW-WPS       | パソコン接続時のパス       | 設定で変更不可 |  |  |  |  |
| DMS設定                  | 主にブラウザ接続時の設定          |                  |         |  |  |  |  |
| デバイスネーム                | radius_RW-WPS         | DMS接続時のデバイスネーム   | 設定で変更可能 |  |  |  |  |
| Path                   | 192.168.222.254       | ブラウザ閲覧時のパス       | 設定で変更不可 |  |  |  |  |
|                        |                       |                  |         |  |  |  |  |

※XXXXは、各製品ごとに設定されている四ケタの管理番号です。

#### 要 重

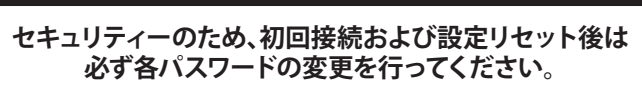

\*一般に、記載されている製品名、会社名は各社の登録商標または商標です。\*本書の文中では™.® および@マークを表示| \*一般に記載されている製品名、会社名社各社の登録商標または商標です。\*本書の又中では"、\*\*、およいロマークを表示し ておりません。\*本書で使用されているイラストは、説明のための便ごし、厳密ではないことがあります。\*本書の著作権は一 部の引用を除きラディウス株式会社に属します。当社に許可なく本書の一部、もしくは全部を複写、複製、改変、もしくは転載 することを禁じます。\*本書に記載されている内容に従うことにより生じる結果について、弊社はいかなる責任も負いません。 \*本書の内容に不明な点、説り、もしくは記載もれなどがある場合は、本製品をご購入いただいた販売店、もしくは当社サポー トセンターまでお問い合わせください。\*本書の内容は改良のため予告なく変更することがあります。\*本製品の仕様、およ び外観は改良のため予告なく変更することがあります。\*microSDロコはSD-3C\_LLCの商標です。\*Windows, Windows Vista は米国Microsoft社の登録商標です。\*MacintoshはApple inc.の商標です。\*Phone, IPod, IPod touchは、米国および他の 国々で登録されたApple Inc.の商標です。感情[IPhone, IIオイホン株式会社のライセンスに基づき使用されています。\*APP Storela Apple Inc.のサービスマークです。\*Wi-FildWi-Fi Allianceの登録商標です。

MANRWWPS11X001

保証書

この製品は厳密な検査に合格してお届けしたものです。お客様の正常なご使用状 態(取扱説明書記載の警告、注意事項および使用方法に従った使用状態)で万一 故障した場合は、この保証書に記載された期間、条件のもとにおいて修理を いたします。保証期間内、期間経過後を問わず、修理・検査のために製品を郵送・託送される場合 は、お客様に送料をご負担いただきますのでご了承ください。

#### ● 修理は必ずこの保証書を添えてご依頼ください。● 保証書と共に購入日が証明出来るレシートな どを保管してください。保証・修理の際に提示が必要になります。● この保証書は再発行いたしませ んので大切に保管してください。

#### 免責事項

取り扱いを誤ったために生じた本製品の故障・トラブルに関しましては保証の対象外となります。雷や 火災などの災害を原因とする場合も同様です。すべての機器での動作を保証するものではありませ ん。本製品を使用することによって生じた使用機器の故障・トラブル、およびデータの消失・破損など に関しましては弊社は一切の責任を負いかねます。あらかじめご了承ください。パソコンやOS、その他 のソフトウェア、対応機器などの故障・トラブル、およびデータの破損・消失などによる損害に関しまし ても、弊社は一切の責任を負いかねます。あらかじめご了承ください。雷や火災などの災害を原因とす る場合も同様です。本保証書は日本国内においてのみ有効です。

| 個人情報の取り扱いについて<br>ご記入いただいた保証書は、保証期間中のサポート活動およびその後の安全点検活動のために<br>記載内容を利用させていただく場合がございます。あらかじめご了承ください。 |         |         |          |    |             |   |  |
|----------------------------------------------------------------------------------------------------|---------|---------|----------|----|-------------|---|--|
| お名前                                                                                                 | フリガナ    | V       | A        |    |             | D |  |
| ご住所                                                                                                 | Ŧ       | 電話      | 舌番号(     | )  | -           |   |  |
| 製品型番                                                                                                |         |         |          |    |             |   |  |
| 保証期間                                                                                                | ご購入日    | 年       | 月        | 日よ | り <b>1年</b> |   |  |
| 販売店様                                                                                                | 店名·住所·電 | 話番号·店名印 | 「(またはレシ- |    |             |   |  |
|                                                                                                    |         |         |          |    |             | 印 |  |

1年保証:保証書と共に購入日が証明出来る レシートなどを保管してください。保証・修理の際に提示が必要になります。

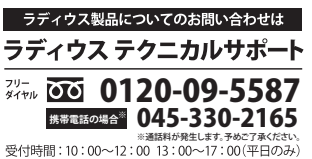

# スタートガイド

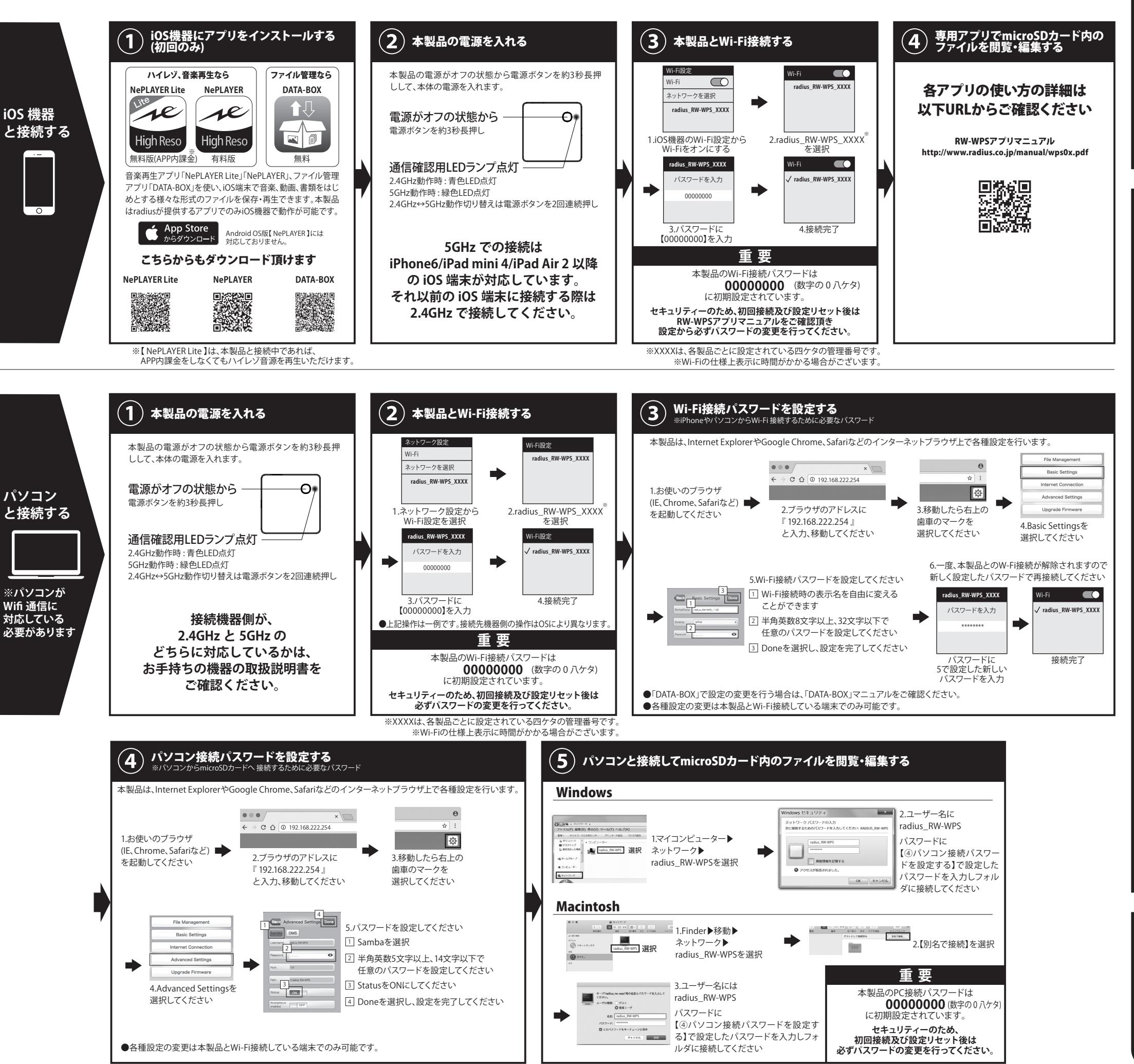

ご

家庭にWi-Fi環境が

あれ

ば、

も

っ

Ð

利な使

い

方

┢

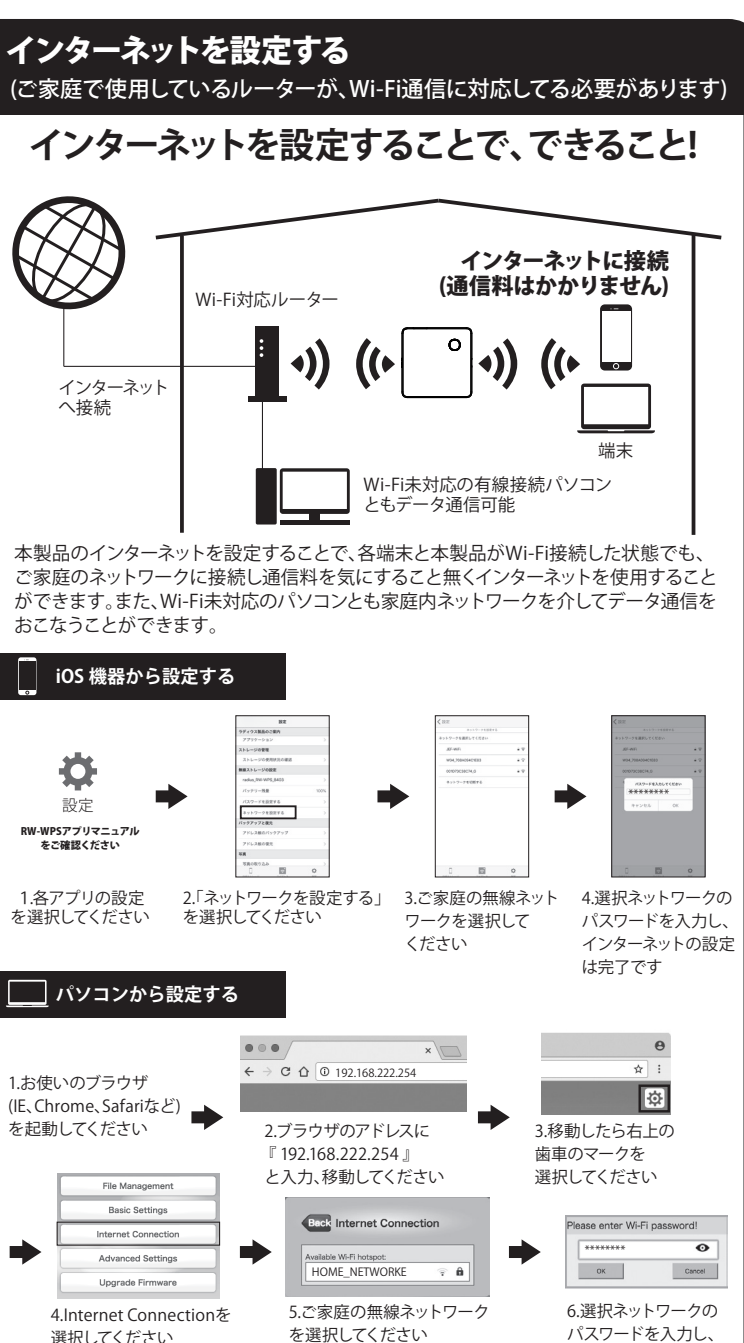

● 設定の変更は本製品とWi-Fi接続している端末でのみ可能です。

本製品との無線接続についてご注意ください

インターネットの設定

は完了です

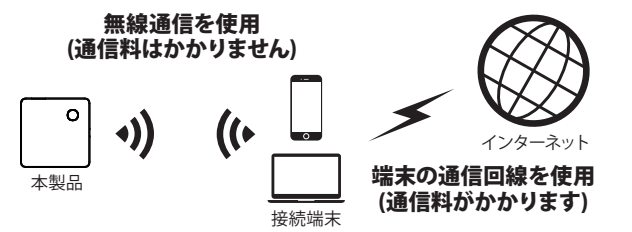

本製品と接続しながら、端末の通信回線からインターネットに接続、メールの受信やホー ムページの閲覧を行うことができますが、端末の通信回線を使用しインターネットに接 続する際は別途通信料がかかります。

#### インターネットに繋がらなくなったら…

本製品がネットワークから切断されると、端末の通信回線をつかったインターネット接続及び、Wi-Fiを つかったインターネット接続ができなくなります。その際は本製品の電源を一旦OFFにし、再起動して ください。

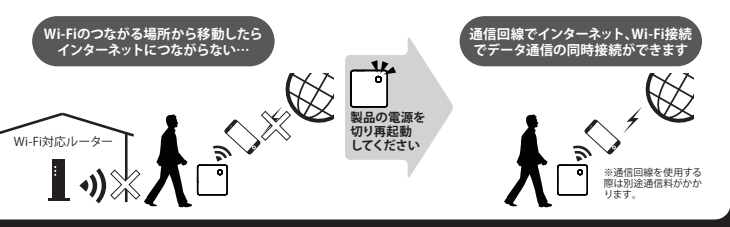